## Инструкция по переводу времени на час назад 26 октября 2014 года в 2ч 00м.

Перевод времени производится после наступления 2ч 00 м 26 октября 2014 года.

 Смена региона на примере Екатеринбурга.
Открыть окно «Свойства: Дата и Время», двойной клик мышью на символ времени в правом нижним углу экрана.

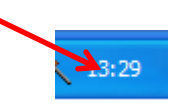

Откроется окно:

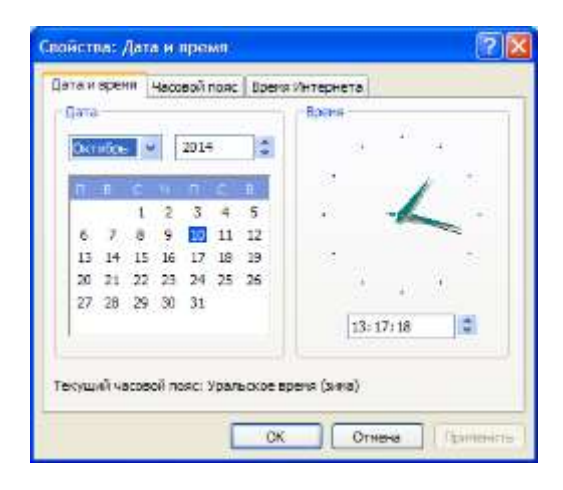

Открыть вкладку «часовой пояс»

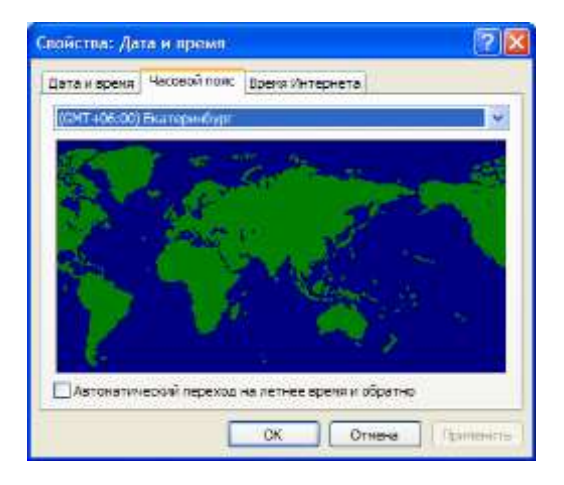

Сменить часовой пояс с UTC «+6:00» на часовой пояс с UTC «+5:00»

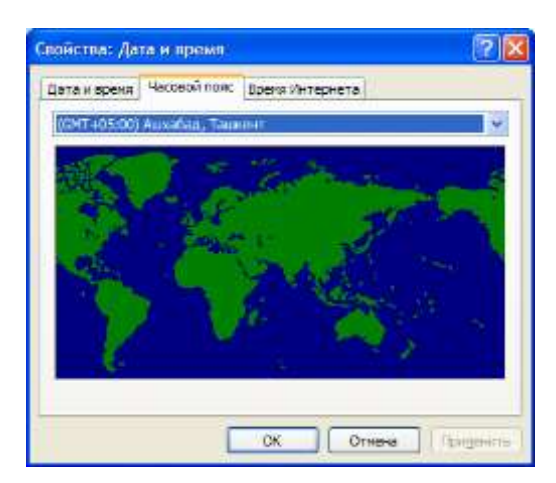

2. Проверка коррекции времени на работу программы синхронизации времени от GPS приемника TSP-901.

Открыть окно программы синхронизации часов, клик или двойной клик мышью на символ программы

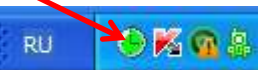

Откроется окно «Синхронизация часов [Service]»

До корректировки времени разница между временем "UTC" и "Локальное" составляет +6 часов

| • Синхронизатор часов [Service]                                                                                                    |                                                                                                    |
|----------------------------------------------------------------------------------------------------|----------------------------------------------------------------------------------------------------|
| Файл Справка                                                                                                    |                                                                                                    |
| Состояние TSP-901<br>Антенна ОК<br>Обмен ОК<br>Состояние ОК<br>Обменов 1634<br>Пакетов 7517<br>Ошибок (физ) 0<br>Ошибок (лог) 0<br>Таймаутов 2<br>Порт : COM1 | Часы (время на момент фиксации сигнала)<br>UTC Локальное 11:41:15:188<br>Дата 10.10.2014 10.10.2014 11:41:15:203<br>Расхождение : 15 мсек (Допуск 100 мсек)<br>Корректировок: 2 (с 11:1410-окт-14) |

Сразу после смены часового пояса разница между временем "UTC" и "Локальное" составляет +5 часов и большое расхождение (-1047 мсек).

| • Синхронизатор часов [Service]                             |                                                                                                    |       |
|-------------------------------------------------------------|----------------------------------------------------------------------------------------------------|-------|
| Файл Справка                                                |                                                                                                    |       |
| Состояние TSP-901<br>Антенна ОК<br>Обмен ОК<br>Состояние ОК | Часы (время на момент фиксации сигнала)<br>UTC Локальное<br>Время 05:42:55:188<br>10:42:55:188<br>10:42:55:188<br>10:42:54:140<br>10:10.2014<br>10:10.2014 |       |
| Обменов 1737<br>Пакетов 7989<br>Ошибок (физ) 0              | Расхождение : -1047 мсек (Допуск 100 мсек)<br>Корректировок: 3 (с 11:14 10-окт-14)                                                                         |       |
| Ошибок (лог) 0<br>Таймаутов 3<br>Порт : СОМ1                | Парамет                                                                                                    | оы >> |

## Спустя 10-20 секунд

| • Синхронизатор часов [Service]                                                                |                                                                                                    |       |
|------------------------------------------------------------------------------------------------|----------------------------------------------------------------------------------------------------|-------|
| Файл Справка                                                                                   |                                                                                                    |       |
| Состояние TSP-901<br>Антенна ОК<br>Обмен ОК<br>Состояние ОК                                    | Часы (время на момент фиксации сигнала)<br>UTC Локальное Компьютера<br>Время 05:46:30:156<br>Дата 10.10.2014 10.10.2014 10.10.2014 |       |
| Обменов 1948<br>Пакетов 8962<br>Ошибок (физ) 0<br>Ошибок (лог) 0<br>Таймаутов 5<br>Порт : COM1 | Расхождение : 15 мсек (Допуск 100 мсек)<br>Корректировок: 6 (с 11:1410-окт-14)                                                     | ры >> |

Все пришло в норму. Коррекция времени закончена.

Если по каким либо причинам синхронизация по GPS приемнику не прошла, необходимо перезагрузить сервера АУРА-КП с выключением питания серверов. Сначала выключить резервный сервер, затем выключить основной, затем включить основной и за ним резервный.  Нужно учесть, что передача данных по протоколам МЭК 60870-5-101 и МЭК 60870-5-104 после коррекции времени будут идти с той же меткой времени что и данные переданные в течении часа до коррекции времени.

Рук. Группы АСУ ТП и ТМ

Калинин В.И.